- 15G0078B150 -

# MODBUS TCP MODULE

#### INSTRUCTIONS

#### FOR ASAC-0/ASAC-1/ASAB

Issued on 01/09/16

R. 02

- This manual is integrant and essential to the product. Carefully read the instructions contained herein as they provide important hints for use and maintenance safety.
- This device is to be used only for the purposes it has been designed to. Other uses should be considered improper and dangerous. The manufacturer is not responsible for possible damages caused by improper, erroneous and irrational uses.
- Enertronica Santerno is responsible for the device in its original setting.
- Any changes to the structure or operating cycle of the device must be performed or authorized by the Engineering Department of Enertronica Santerno.
- Enertronica Santerno assumes no responsibility for the consequences resulting by the use of non-original spareparts.
- Enertronica Santerno reserves the right to make any technical changes to this manual and to the device without prior notice. If printing errors or similar are detected, the corrections will be included in the new releases of the manual.
- The information contained herein is the property of Enertronica Santerno and cannot be reproduced. Enertronica Santerno enforces its rights on the drawings and catalogues according to the law.

## Contents

| 1 | Important User Information | 2  |
|---|----------------------------|----|
| 2 | Installation               | 3  |
| 3 | Connection                 | 4  |
| 4 | Device Configuration       | 6  |
| 5 | Operation                  | 8  |
| 6 | Modbus Registers           | 9  |
| 7 | Network Design             | 20 |
| 8 | Specifications             | 22 |

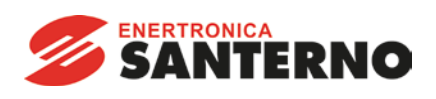

Enertronica Santerno S.p.A. Via della Concia, 7 - 40023 Castel Guelfo (BO) Italy Tel. +39 0542 489711 – Fax +39 0542 489722 www.santerno.com - info@santerno.com

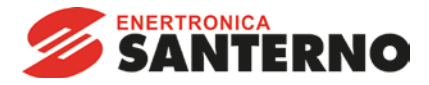

## 1 Important User Information

#### 1.1 Safety

Observe all necessary safety precautions when controlling the soft starter remotely. Alert personnel that machinery may start without warning.

It is the installer's responsibility to follow all instructions in this manual and to follow correct electrical practice.

Close attention is required to the electrical installation and the system design to avoid hazards either in normal operation or in the event of equipment malfunction. System design, installation, commissioning and maintenance must be carried out by personnel who have the necessary training and experience. They must read this safety information and this guide carefully.

#### 1.2 Product Design

The Modbus TCP Module allows a Santerno soft starter to connect to an Ethernet network and be controlled or monitored using an Ethernet communication model.

Separate modules are available for Profinet, Modbus TCP and Ethernet/IP networks.

The Modbus TCP Module operates at the application layer. Lower levels are transparent to the user.

This document describes use of the Modbus TCP Module with compatible Santerno soft starters.

Familiarity with Ethernet protocols and networks is required to operate the Modbus TCP Module successfully. For difficulties using this device with third party products, including PLCs, scanners and commissioning tools, contact the relevant supplier.

#### 1.3 Compatibility

The Modbus TCP Module is compatible with the following Santerno soft starters:

- ASAC 24 VAC/VDC and 110/240 VAC control voltage. The Modbus TCP Module is not suitable for use with ASAC starters using 380/440 VAC control voltage.
- ASAB all models.

#### 1.4 Disclaimer

The examples and diagrams in this manual are included solely for illustrative purposes. The information contained in this manual is subject to change at any time and without prior notice. In no event will responsibility or liability be accepted for direct, indirect or consequential damages resulting from the use or application of this equipment.

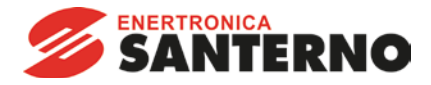

## 2 Installation

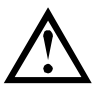

#### CAUTION

Remove mains and control voltage from the soft starter before attaching or removing accessories. Failure to do so may damage the equipment.

#### 2.1 Installation Procedure

- 1. Remove control power and mains supply from the soft starter.
- 2. Fully pull out the top and bottom retaining clips on the module.
- 3. Line up the module with the comms port slot.
- 4. Push in the top and bottom retaining clips to secure the module to the starter.

2

- 5. Insert the network connector.
- 6. Apply control power to the soft starter.

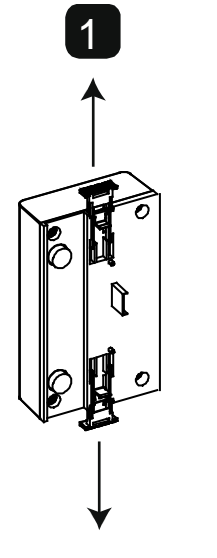

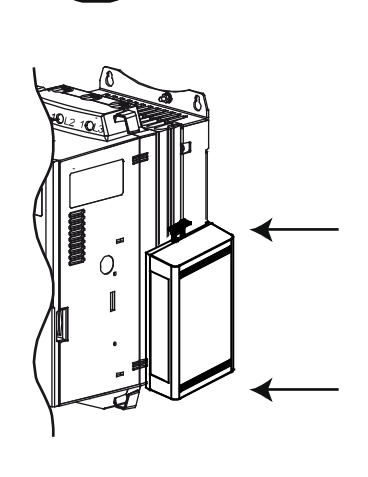

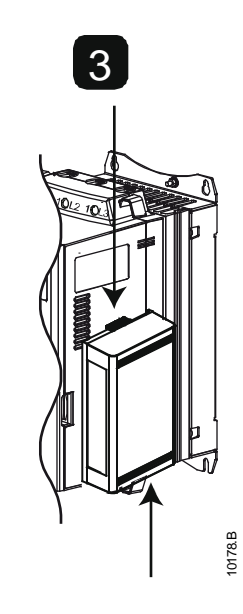

Remove the module using the following procedure:

- 1. Remove control power and mains supply from the soft starter.
- 2. Disconnect all external wiring from the module.
- 3. Fully pull out the top and bottom retaining clips on the module.
- 4. Pull the module away from the soft starter.

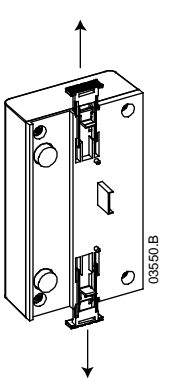

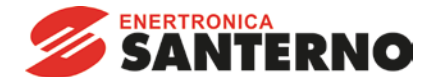

## 3 Connection

## 3.1 Soft Starter Connection

The Modbus TCP Module is powered from the soft starter.

ASAC: For the Modbus TCP Module to accept fieldbus commands, a link must be fitted across terminals A1-02 on the soft starter.

#### The Modbus TCP Module is not suitable for use with ASAC starters using 380/440 VAC control voltage.

ASAB: Input links are required across the stop and reset inputs if the soft starter is being operated in Remote mode. In Local mode, links are not required.

| _ |  |
|---|--|
|   |  |

NOTE

ASAB: Control via the fieldbus communication network is always enabled in local control mode, and can be enabled or disabled in remote control mode (parameter 6B *Comms in Remote*). Refer to the soft starter user manual for parameter details.

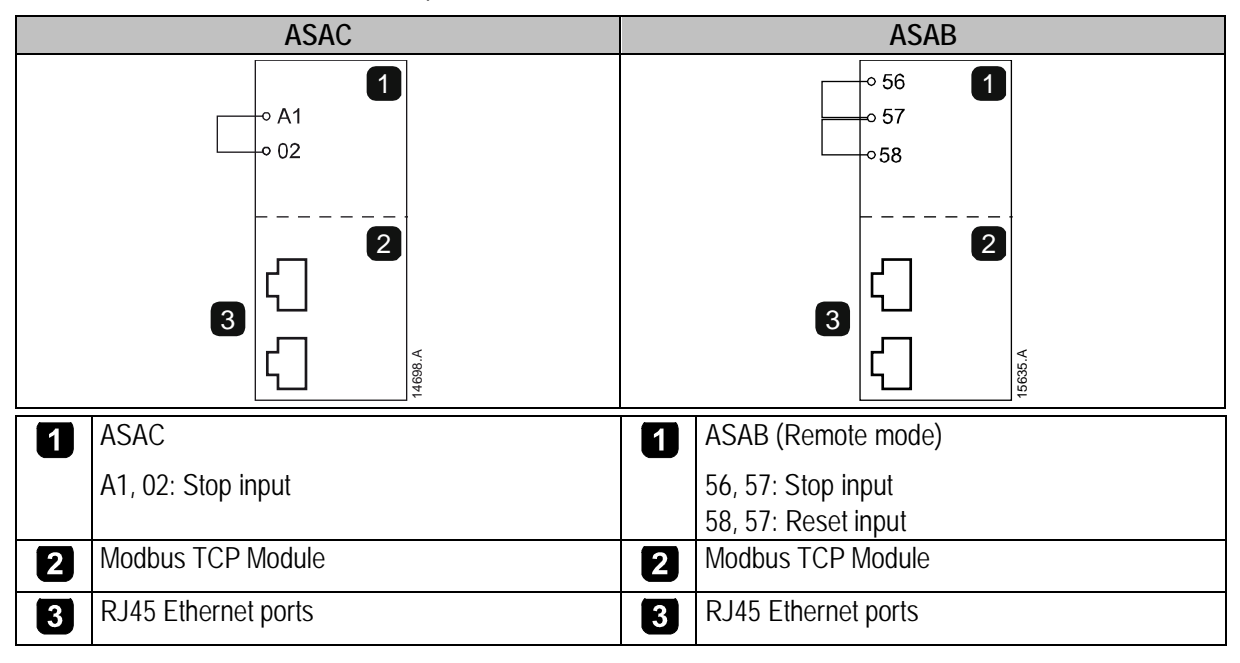

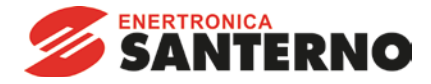

### 3.2 Network Connection

#### 3.2.1 Ethernet Ports

The Modbus TCP Module has two Ethernet ports. The ports are equal and interchangeable - if only one connection is required, either port can be used.

#### 3.2.2 Cables

Use Category 5, 5e, 6 or 6e cable to connect to the Modbus TCP Module.

#### 3.2.3 EMC Precautions

To minimise electromagnetic interference, Ethernet cables should be separated from motor and mains cables by 200 mm.

If the Ethernet cable must cross motor or mains cables, the crossing should be at an angle of 90°.

#### 3.3 Network Establishment

The controller must establish communications directly with each module before the module can participate in the network. Once communications are established, the module can participate in an existing network.

#### 3.4 Addressing

Each device in a network is addressed using a MAC address and an IP address, and can be assigned a symbolic name associated with the MAC address.

- The module will receive a dynamic IP address (via DHCP) when it is connected to the network, or can be assigned a static IP address during configuration.
- The symbolic name is optional and must be configured within the device.
- The MAC address is fixed within the device and is printed on a label on the front of the module.

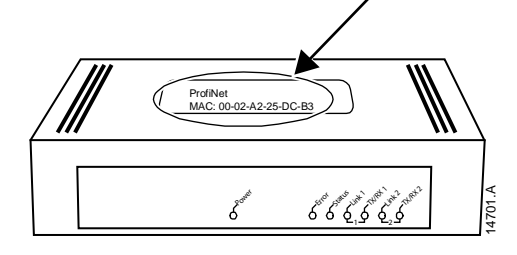

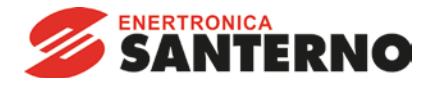

## 4 Device Configuration

NOTE

| ) |  |
|---|--|
| _ |  |
|   |  |
|   |  |
|   |  |
|   |  |

The Error LED flashes whenever the module is receiving power but is not connected to a network. The Error LED will flash throughout the configuration process.

#### 4.1 On-board Web Server

Ethernet attributes can be configured directly in the Modbus TCP Module using the on-board web server.

| Г |   |   | ヽ   |
|---|---|---|-----|
| L | - |   | -   |
| L | - |   | -   |
| L | - |   | - 1 |
| L | - |   | - 1 |
| L | - | _ | - 1 |
| L |   |   |     |

NOTE

The default address for a new Modbus TCP Module is 192.168.0.1. The default subnet mask is 255.255.255.0. The web server will only accept connections from within the same subnet domain. Use the Ethernet Device Configuration Tool to temporarily change the network address of the module to match the network address of the PC running the tool, if required.

To configure the device using the on-board web server:

- 1. Attach the module to a soft starter.
- 2. Connect one Ethernet port on the module to the Ethernet port of the PC.
- 3. Apply control power to the soft starter.
- Start a browser on the PC and enter the device address, followed by /ipconfig. The default address for a new Modbus TCP Module is 192.168.0.1.

| Home F                                                                                                    | irmware Updat                                                                                                    | e Fi                                                                           | ile Upload                                                                                       | i Re                                                           | set                                 | Settings                                   | Diagnostic            |
|----------------------------------------------------------------------------------------------------|----------------------------------------------------------------------------------------------------|--------------------------------------------------------------------------------|--------------------------------------------------------------------------------------------------|----------------------------------------------------------------|-------------------------------------|--------------------------------------------|-----------------------|
| at                                                                                                    | T                                                                                                    |                                                                                |                                                                                                  | - and                                                          |                                     | 14                                         | * #                   |
|                                                                                                    | BERNE                                                                                                    |                                                                                |                                                                                                  |                                                                |                                     |                                            | 2 15                  |
|                                                                                                    |                                                                                                    |                                                                                |                                                                                                  |                                                                |                                     |                                            | S M                   |
|                                                                                                    |                                                                                                    |                                                                                |                                                                                                  |                                                                |                                     |                                            |                       |
| etwork S                                                                                                    | settings                                                                                                    | e values                                                                       | in the tabl                                                                                      | le helow                                                       | and or                              | ess 'submit'                               |                       |
| etwork S<br>o change the<br>o discard pr<br>DHCP is er                                                                         | settings<br>e settings edit the<br>reviously submitte<br>labled, the device                                                                                               | e values<br>ed chan<br>e tries tr                                              | in the tabl<br>ges press<br>o discover                                                           | le below<br>'discard<br>the setti                              | and pr<br>'.<br>ngs fro             | ess 'submit'<br>m a DHCP s                 | server automatically. |
| etwork S<br>o change the<br>o discard pr<br>DHCP is er<br>ote: The new                                                         | Settings<br>e settings edit the<br>reviously submitte<br>rabled, the device<br>w settings will con                                                                        | e values<br>ed chan<br>e tries to<br>me into                                   | s in the tabl<br>ges press<br>o discover<br>effect after                                         | le below<br>'discard<br>the setti<br>r a reset                 | and pr<br>'.<br>ngs fro             | ress 'submit'<br>m a DHCP s                | server automatically. |
| etwork S<br>o change the<br>o discard pr<br>DHCP is er<br>ote: The new<br>(ARNING: C                                           | Settings<br>e settings edit the<br>reviously submitte<br>tabled, the device<br>w settings will con<br>thanging the IP o                                                   | e values<br>ed chan<br>e tries tr<br>me into<br>aramete                        | in the tabl<br>ges press<br>o discover<br>effect after<br>ers may ca                             | le below<br>'discard<br>the setti<br>r a reset                 | and pr<br>'.<br>ngs fro<br>ss of ci | ess 'submit'<br>m a DHCP s                 | server automatically. |
| etwork S<br>o change the<br>o discard pr<br>DHCP is er<br>ote: The new<br>/ARNING: C                                           | Settings<br>e settings edit the<br>eviously submitte<br>abled, the device<br>w settings will con<br>thanging the IP p                                                     | e values<br>ed chan<br>e tries to<br>me into<br>arameto                        | s in the tabl<br>ges press<br>o discover<br>effect after<br>ers may ca                           | le below<br>'discard<br>the setti<br>r a reset<br>use a lo     | and pr<br>'.<br>ngs fro<br>ss of co | ress 'submit'<br>m a DHCP s<br>onnection.  | server automatically. |
| etwork S<br>o change the<br>o discard pr<br>DHCP is er<br>ote: The new<br>(ARNING: C<br>arameter                               | Settings<br>e settings edit the<br>eviously submitte<br>abled, the device<br>w settings will con<br>thanging the IP p<br>Current Value                                    | e values<br>ed chan<br>e tries to<br>me into<br>arameto<br>New V               | in the tabl<br>ges press<br>o discover<br>effect after<br>ers may ca<br>alue                     | le below<br>'discard<br>the setti<br>r a reset                 | and pr<br>ngs fro<br>ss of co       | ress 'submit'.<br>m a DHCP s<br>onnection. | server automatically. |
| etwork S<br>o change the<br>o discard pr<br>DHCP is er<br>ote: The new<br>(ARNING: C<br>arameter<br>> Address                  | Settings<br>e settings edit the<br>reviously submitte<br>nabled, the device<br>w settings will con<br>changing the IP p<br>Current Value<br>192.168.0.2                   | e values<br>ed chan<br>e tries to<br>me into<br>arameto<br>New V<br>192        | s in the tabl<br>ges press<br>o discover<br>effect after<br>ers may ca<br>alue<br>. 168          | le below<br>'discard<br>the setti<br>r a reset<br>uuse a lo    | and pr<br>'.<br>ngs fro<br>ss of co | ress 'submit'<br>m a DHCP s<br>onnection.  | server automatically. |
| letwork S<br>o change the<br>o discard pr<br>DHCP is er<br>ote: The new<br>/ARNING: C<br>'arameter<br>> Address<br>subnet Mask | Settings<br>e settings edit the<br>reviously submitte<br>nabled, the device<br>w settings will con<br>changing the IP p<br>Current Value<br>192.168.0.2<br>(255.255.255.0 | e values<br>ed chan<br>e tries to<br>me into<br>aramete<br>New V<br>192<br>255 | s in the tabl<br>ges press<br>o discover<br>effect after<br>ers may ca<br>alue<br>. 168<br>. 255 | le below<br>'discard<br>the setti<br>suse a lo<br>. 0<br>. 255 | and pr<br>ngs fro<br>ss of co       | ress 'submit'.<br>m a DHCP s<br>onnection. | server automatically. |

- 5. Edit the settings as required. Click "Submit" to save the new settings. To store the settings permanently in the module, tick "Static".
- If prompted to enter a username and password: username: aucom password: aucom

|   |   |   | ` |  |
|---|---|---|---|--|
| 1 |   |   |   |  |
| - | - | _ |   |  |
|   |   |   |   |  |
|   |   |   |   |  |

## NOTE

If you change the IP address and lose your record of it, use the Ethernet Device Configuration Tool to scan the network and identify the module.

| - |   |  |
|---|---|--|
| _ | - |  |
| _ | - |  |
| _ | - |  |

NOTE

If you change the subnet mask, the web server will not be able to communicate with the module after the new settings are saved to the module.

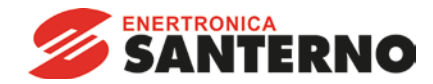

## 4.2 Ethernet Device Configuration Tool

The Ethernet Device Configuration Tool can be downloaded from santerno.com.

To permanently configure attributes in the Modbus TCP Module, use the on-board web server. Changes made via the Ethernet Device Configuration Tool cannot be stored permanently in the Modbus TCP Module.

To configure the device using the Ethernet Device Configuration Tool:

- 1. Attach the module to a soft starter.
- 2. Connect one Ethernet port on the module to the Ethernet port of the PC.
- 3. Apply control power to the soft starter.
- 4. Start the Ethernet Device Configuration Tool.

| evices Online | Find:  |             |            |          | <u>n</u> ext | previo | JUS |
|---------------|--------|-------------|------------|----------|--------------|--------|-----|
| MAC Address   | Device | Device Name | IP Address | Protocol | Devic        | Vend   | D   |
|               |        |             |            |          |              |        |     |
|               |        |             |            |          |              |        |     |
|               |        |             |            |          |              |        |     |
|               |        |             |            |          |              |        |     |
|               |        |             |            |          |              |        |     |
|               |        |             |            |          |              |        |     |
|               |        |             |            |          |              |        |     |

5. Click on Search Devices. The software will search for connected devices.

| evices Online     | Find:    |             |             |          | next  | previo | us |
|-------------------|----------|-------------|-------------|----------|-------|--------|----|
| MAC Address       | Device   | Device Name | IP Address  | Protocol | Devic | Vend   | D  |
| 00-02-A2-25-DC-B3 | NETIC 50 | netIC [SN=  | 192.168.0.2 | NetId    | -     | -      | -  |
|                   |          |             |             |          |       |        |    |
|                   |          |             |             |          |       |        |    |
|                   |          |             |             |          |       |        |    |
|                   |          |             |             |          |       |        |    |
|                   |          |             |             |          |       |        |    |
|                   |          |             |             |          |       |        |    |
|                   |          |             |             |          |       |        |    |
|                   |          |             |             |          |       |        |    |
|                   |          |             |             |          |       |        |    |

6. To set a static IP address, click Configure then select Set IP address.

| P Address:           | 192 | • | 168 | • | 0 | •   | 1  |
|----------------------|-----|---|-----|---|---|-----|----|
| Subnet <u>m</u> ask: | 0   | • | 0   | ÷ | 0 | •   | 0  |
|                      |     |   |     |   |   |     |    |
|                      |     | ĸ | - 1 | ۲ | c | and | el |

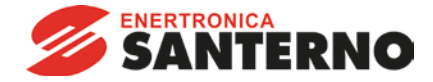

## 5 Operation

The Modbus TCP Module must be controlled by a Modbus client (such as a PLC) which complies with the Modbus Protocol Specification. For successful operation, the client must also support all functions and interfaces described in this document.

## 5.1 Device Classification

Ο

The Modbus TCP Module is a Modbus server and must be managed by a Modbus client over Ethernet.

#### 5.2 Configuration

The Modbus TCP Module must be configured directly in the PLC. No additional files are required.

#### 5.3 LEDs

| LED<br>name | LED Status  | Description                               |
|-------------|-------------|-------------------------------------------|
| Powe        | r Off       | Module is not powered up.                 |
|             | On          | Module is receiving power.                |
| Error       | Off         | No error.                                 |
|             | Flashing    | System error.                             |
|             | On          | Communication error.                      |
| Status      | s Off       | Not ready.                                |
|             | Slow flash  | Ready but not configured.                 |
|             | Fast flash  | Configured and waiting for communication. |
|             | On          | Communication has been established.       |
| Link x      | Off         | No network connection.                    |
|             | On          | Connected to a network.                   |
| TX/R        | (x Flashing | Establishing connection.                  |
|             | On          | Operating normally.                       |

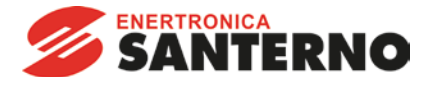

## 6 Modbus Registers

NOTE

| Г |   | ~ |
|---|---|---|
| L | _ |   |
| L | = | _ |
| L | _ | - |
| L | _ | _ |

All references to registers mean the registers within the module unless otherwise stated.

#### 6.1 Compatibility

The Modbus TCP Module supports two modes of operation.

- In Standard Mode, the module uses registers defined in the Modbus Protocol Specification.
- In Legacy Mode, the module uses the same registers as Santerno's Modbus Module. Some registers differ from those specified in the Modbus Protocol Specification.

The mode of operation is determined by the values of bit 15 in register 40001.

- Standard Mode: set Bit 15 = 1. Bits 0~7 of register 40001 are used for command.
- Legacy Mode: set Bit 15 = 0. The remaining bits of register 40001 are reserved.

#### Examples

10000000 00000001 = start the motor (Standard Mode).

10000000 00000000 = stop the motor (Standard Mode).

0000000 xxxxxxx = switch to Legacy Mode. The module will ignore the remaining bits in register 40001 and will check the value in register 40002.

#### 6.2 Ensuring Safe and Successful Control

Data written to the Modbus TCP Module will remain in its registers until the data is overwritten or the module is reinitialised. The Modbus TCP Module will not transfer successive duplicate commands to the soft starter.

| г | <u> </u> |
|---|----------|
|   | =1       |
| L | =        |
| L |          |
| L | _        |

#### NOTE

If the soft starter is started via fieldbus communications but stopped via the keypad or a remote input, an identical start command cannot be used to restart the starter.

In order to operate safely and successfully in an environment where the soft starter may also be controlled via the keypad or the remote inputs (as well as via fieldbus communications), a control command should be immediately followed by a status query to confirm the command has been actioned.

#### 6.3 Configuring Soft Starter Parameters

Parameter management is always multiple write of the entire parameter block.

When configuring parameters in the soft starter, the PLC must be programmed with the correct values for all parameters. The Modbus TCP Module will update every parameter in the starter to match the values in the PLC.

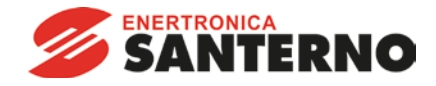

#### 6.4 Standard Mode

## 6.4.1 PLC Configuration

The PLC must be configured to map registers within the module to addresses within the PLC. *Example mapping of PLC registers to registers within the Modbus TCP Module (Target):* 

| dex | Register | Type | Dev Name | ID             | Target | Length | Trigger | _          |
|-----|----------|------|----------|----------------|--------|--------|---------|------------|
|     | %R00090  | T>   | deno     | 192.168.0.1(2) | 40001  | 1      | %T00001 | Add        |
|     | %R00110  | <    | deno     | 192.168.0.1(2) | 30240  | 4      | None    | Data       |
|     | %R00120  | <    | deno     | 192.168.0.1(2) | 30250  | 8      | None    | Delete     |
|     | %R00128  | <    | deno     | 192.168.0.1(2) | 30258  | 9      | None    |            |
|     | %R00137  | <    | deno     | 192.168.0.1(2) | 30267  | 1      | None    | Config     |
|     | %R00300  | <    | deno     | 192.168.0.1(2) | 40009  | 4      | None    |            |
|     | %R00400  | <    | deno     | 192.168.0.1(2) | 30300  | 5      | None    |            |
|     |          |      |          |                |        |        |         | Edit Names |
|     |          |      |          |                |        |        |         |            |
|     |          |      |          |                |        |        |         |            |
|     |          |      |          |                |        |        |         |            |

#### 6.4.2 Command and Configuration Register Addresses (Read/Write)

| Register<br>Address           | Description                                                         | Bits    | Details                                                                                                    |
|-------------------------------|---------------------------------------------------------------------|---------|----------------------------------------------------------------------------------------------------|
| 40001                         | Command<br>(single write)                                           | 0 to 7  | To send a command to the starter, write the required value<br>in binary:<br>00000000 = Stop<br>00000001 = Start<br>00000100 = Reset<br>00000100 = Quick stop (coast to stop)<br>00001000 = Force trip<br>00010000 = Start using Parameter Set 1 <sup>1</sup><br>00100000 = Start using Parameter Set 2 <sup>1</sup><br>01000000 = Local mode<br>10000000 = Remote mode |
|                               |                                                                     | 8 to 14 | Reserved                                                                                                    |
|                               |                                                                     | 15      | Must = 1                                                                                                    |
| 40002                         | Reserved                                                            | 0 to 7  | Must be zero                                                                                                    |
| 40003                         | Reserved                                                            | 0 to 7  |                                                                                                    |
| 40004                         | Reserved                                                            | 0 to 7  |                                                                                                    |
| 40005                         | Reserved                                                            | 0 to 7  |                                                                                                    |
| 40006                         | Reserved                                                            | 0 to 7  |                                                                                                    |
| 40007                         | Reserved                                                            | 0 to 7  |                                                                                                    |
| 40008                         | Reserved                                                            | 0 to 7  |                                                                                                    |
| 40009 <sup>2</sup> ~<br>40XXX | Parameter management<br>(single/multiple read or<br>multiple write) | 0 to 7  | Manage soft starter programmable parameters                                                                                                    |

<sup>1</sup> Ensure that the programmable input is not set to Motor Set Select before using this function.

 $^{2}$  Refer to the relevant soft starter literature for a complete parameter list. The first product parameter is always allocated to register 40009. The last product parameter is allocated to register 40XXX, where XXX = 008 plus total number of available parameters in the product.

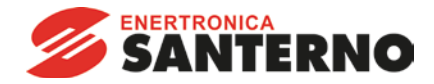

## 6.4.3 Status Reporting Register Addresses (Read Only)

| $\equiv$ | NOTE |
|----------|------|
| Ξ        | Some |

Some soft starters do not support some functions. ASAC-0 open loop soft starters will read back average current as "2222" and motor 1 temperature as "111" decimal.

| Register<br>Address | Description             | Bits                       | Details                                                                                                    |
|---------------------|-------------------------|----------------------------|----------------------------------------------------------------------------------------------------|
| 30240               | Starter state           | 0 to 3                     | 1 = Ready<br>2 = Starting<br>3 = Running<br>4 = Stopping (including braking)<br>5 = Restart delay (including temperature check)<br>6 = Tripped<br>7 = Programming mode<br>8 = Jog forward<br>9 = Jog reverse                                                                                                    |
|                     |                         | 4                          | I = Positive phase sequence (only valid if bit 6 = 1)                                                                                                    |
|                     |                         | 5                          | I = Current exceeds FLC                                                                                                    |
|                     |                         | 6                          | 0 = Unintialised<br>1 = Initialised                                                                                                    |
|                     |                         | 7                          | Reserved                                                                                                    |
| 30241               | Trip code               | 0 to 7                     | Refer to Trip Codes on page 19                                                                                                    |
| 30242 <sup>1</sup>  | Motor current           | 0 to 7                     | Average 3-phase motor current (A)                                                                                                    |
| 30243               | Motor temperature       | 0 to 7                     | Motor 1 thermal model (%)                                                                                                    |
| 30244 ~<br>30249    | Reserved                |                            |                                                                                                    |
| 30250               | Version                 | 0 to 5                     | Reserved                                                                                                    |
|                     |                         | 6 to 8                     | Product parameter list version                                                                                                    |
|                     |                         | 9 to 15                    | Product type code <sup>2</sup>                                                                                                    |
| 30251               | Device details          |                            |                                                                                                    |
| 30252 <sup>3</sup>  | Changed parameter       | 0 to 7                     | 0 = No parameters have changed                                                                                                    |
|                     | number                  | 01 15                      | 1~255 = Index number of the last parameter changed                                                                                                    |
| 00050 3             |                         | 8 to 15                    | I otal number of parameters available in the starter                                                                                                    |
| 30253 3             | Changed parameter value | 0 to 13                    | in register 30252                                                                                                    |
|                     |                         | 14 to 15                   | Reserved                                                                                                    |
| 30254               | Starter state           | 0 to 4<br>5<br>6<br>7<br>8 | 0 = <i>Reserved</i><br>1 = Ready<br>2 = Starting<br>3 = Running<br>4 = Stopping<br>5 = Not ready (restart delay, restart temperature check)<br>6 = Tripped<br>7 = Programming mode<br>8 = Jog forward<br>9 = Jog reverse<br>1 = Warning<br>0 = Unintialised<br>1 = Initialised<br>0 = Local control<br>1 = Remote control<br>0 = Parameter(s) have changed since last parameter read |
|                     |                         |                            | 1 = No parameters have changed <sup>3</sup>                                                                                                    |

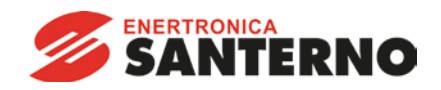

| Register<br>Address | Description                   | Bits     | Details                                                    |
|---------------------|-------------------------------|----------|------------------------------------------------------------|
|                     |                               | 9        | 0 = Negative phase sequence<br>1 = Positive phase sequence |
|                     |                               | 10 to 15 | Refer to Trip Codes on page 19 <sup>4</sup>                |
| 30255 <sup>1</sup>  | Current                       | 0 to 13  | Average rms current across all three phases                |
|                     |                               | 14 to 15 | Reserved                                                   |
| 30256               | Current                       | 0 to 9   | Current (% motor FLC)                                      |
|                     |                               | 10 to 15 | Reserved                                                   |
| 30257               | Motor temperature             | 0 to 7   | Motor 1 thermal model (%)                                  |
|                     |                               | 8 to 15  | Motor 2 thermal model (%)                                  |
| 30258 5             | Power                         | 0 to 11  | Power                                                      |
|                     |                               | 12 to 13 | Power scale                                                |
|                     |                               | 14 to 15 | Reserved                                                   |
| 30259               | % Power factor                | 0 to 7   | 100% = power factor of 1                                   |
|                     |                               | 8 to 15  | Reserved                                                   |
| 30260               | Reserved                      |          |                                                            |
| 30261 <sup>1</sup>  | Current                       | 0 to 13  | Phase 1 current (rms)                                      |
|                     |                               | 14 to 15 | Reserved                                                   |
| 30262 <sup>1</sup>  | Current                       | 0 to 13  | Phase 2 current (rms)                                      |
|                     |                               | 14 to 15 | Reserved                                                   |
| 30263 <sup>1</sup>  | Current                       | 0 to 13  | Phase 3 current (rms)                                      |
|                     |                               | 14 to 15 | Reserved                                                   |
| 30264               | Reserved                      |          |                                                            |
| 30265               | Reserved                      |          |                                                            |
| 30266               | Reserved                      |          |                                                            |
| 30267               | Parameter list version number | 0 to 7   | Parameter list minor revision                              |
|                     |                               | 8 to 15  | Parameter list major version                               |
| 30268               | Digital Input state           | 0 to 15  | For all inputs, 0 = open, 1 = closed (shorted)             |
|                     |                               |          | 0 = Start                                                  |
|                     |                               |          | 1 = Stop                                                   |
|                     |                               |          | 2 = Reset                                                  |
|                     |                               |          | 3 = Input A                                                |
| 202/0               | Decerved                      |          | 410 15 = Reserved                                          |
| 30209~              | Keserveu                      |          |                                                            |
| 20201               | Droduct information           | O to 2   | Daramotor lict vorsion number                              |
| 20200               |                               | 2 to 7   | Product type code 2                                        |
| 20201               | Pocorvod                      | 3 10 7   |                                                            |
| 30301~              | RESEIVEU                      |          |                                                            |
| 30303               | ΜΔΟΙΟ                         | 0 to 15  |                                                            |
| 30304               |                               | 0.010    |                                                            |

<sup>1</sup> For models ASAB-0053B and smaller this value will be 10 times greater than the value displayed on the keypad.

<sup>2</sup> Product type code:

4 = ASAC

9 = ASAB

<sup>3</sup> Reading register 30253 (Changed parameter value) will reset registers 30252 (Changed parameter number) and 30254 (Parameters have changed). Always read registers 30252 and 30254 before reading register 30253.

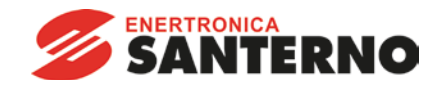

<sup>4</sup> Bits 10~15 of register 30254 report the soft starter's trip or warning code. If the value of bits 0~4 is 6, the soft starter has tripped. If bit 5 = 1, a warning has activated and the starter is continuing to operate.

<sup>5</sup> Powerscale functions as follows:

- 0 = multiply Power by 10 to get W
- 1 = multiply Power by 100 to get W
- 2 = Power is represented in kW
- 3 = multiply Power by 10 to get kW

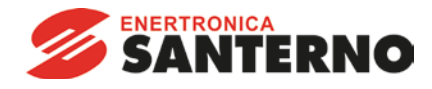

## 6.4.4 Examples

Send start command (register 40001)

| Target                                                                          |                                                                                           |                 |
|---------------------------------------------------------------------------------|-------------------------------------------------------------------------------------------|-----------------|
| Device Name: deno (192                                                          | 2.168.0.1(2))                                                                             | •               |
| Device Register: 40001                                                          | >                                                                                         | ☐ 32-bit access |
| Length: 1                                                                       |                                                                                           |                 |
| Local                                                                           |                                                                                           |                 |
| Pasister Japanese N                                                             |                                                                                           |                 |
| Register:  %R00090 Na                                                           | ame:                                                                                      | <b>–</b>        |
| Lindate Type                                                                    | ame:                                                                                      | <u> </u>        |
| Update Type                                                                     | C Triggered Read                                                                          | <u> </u>        |
| Update Type<br>C Polled Read<br>C Polled Read                                   | C Triggered Read                                                                          | <b>_</b>        |
| Update Type<br>C Polled Read<br>C Polled Read/Write<br>C Polled Read/Write Init | <ul> <li>C Triggered Read</li> <li>I Triggered Write</li> <li>Trigger Register</li> </ul> | r. [%T00001     |

Get status (starting at address 30240)

|                           | 2 168 0 1(2))                         | · ·           |
|---------------------------|---------------------------------------|---------------|
| ,                         |                                       |               |
| Device Register:  30240   | >                                     | 32-bit access |
| Length: 4                 | _                                     |               |
|                           |                                       |               |
| date Type                 |                                       |               |
| idate Type<br>Folled Read | C Triggered Read                      |               |
| date Type                 | C Triggered Read<br>C Triggered Write |               |

Get parameter values (starting at register 40009)

| Data Mapping                                                              |                                                            |                | ×      |
|---------------------------------------------------------------------------|------------------------------------------------------------|----------------|--------|
| Target<br>Device Name: deno (192<br>Device Register: 40009<br>Length: 4   | 2.168.0.1(2))                                              | ☐ 32-bit acces | \$     |
| Local<br>Register: 2800300 Na                                             | ame:                                                       |                | •      |
| Update Type<br>Polled Read<br>Polled Read/Write<br>Polled Read/Write Init | C Triggered Read<br>C Triggered Write<br>Trigger Register: |                |        |
| L                                                                         |                                                            | OK             | Cancel |

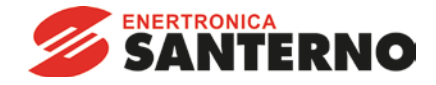

## 6.5 Legacy Mode

## 6.5.1 PLC Configuration

The PLC must be configured to map registers within the module to addresses within the PLC. *Example mapping of PLC registers to registers within the Modbus TCP Module (Target):* 

| Scan List (Modbus Tcp/lp Client) |            |      |          |                |        |        |         |            |
|----------------------------------|------------|------|----------|----------------|--------|--------|---------|------------|
| IC VIEW                          | Sort       |      |          |                |        |        |         |            |
| Index                            | L Register | Туре | Dev Name | ID             | Target | Length | Trigger | _          |
| 0                                | %R00090    | T>   | deno     | 192.168.0.1(2) | 40002  | 1      | %T00001 | Add        |
| 1                                | %R00110    | <    | deno     | 192.168.0.1(2) | 40003  | 4      | None    |            |
| 2                                | %R00120    | <    | deno     | 192.168.0.1(2) | 40600  | 8      | None    | Delete     |
| 3                                | %R00128    | <    | deno     | 192.168.0.1(2) | 40608  | 9      | None    |            |
| 4                                | %R00137    | <    | deno     | 192.168.0.1(2) | 40617  | 1      | None    | Config     |
| 5                                | %R00300    | <    | deno     | 192.168.0.1(2) | 40009  | 4      | None    |            |
| 6                                | %R00400    | <    | deno     | 192.168.0.1(2) | 40007  | 2      | None    |            |
|                                  |            |      |          | .,             |        |        |         | Edit Names |

#### 6.5.2 Register Addresses

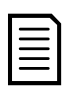

**NOTE** Some soft starters do not support some functions. ASAC-0 open loop soft starters will read back average current as "2222" and motor 1 temperature as "111" decimal.

| Register           | Description       | Bits    | Details                                                     |
|--------------------|-------------------|---------|-------------------------------------------------------------|
| Address            |                   |         |                                                             |
| 40001              | Reserved          | 0 to 14 | Reserved                                                    |
|                    |                   | 15      | Must be zero                                                |
| 40002              | Command           | 0 to 2  | To send a command to the starter, write the required value: |
|                    | (single write)    |         | 1 = Start                                                   |
|                    |                   |         | 2 = Stop                                                    |
|                    |                   |         | 3 = Reset                                                   |
|                    |                   |         | 4 = Quick stop (coast to stop)                              |
|                    |                   |         | 5 = Forced communication trip                               |
|                    |                   |         | 6 = Start using Parameter Set 1 <sup>1</sup>                |
|                    |                   |         | 7 = Start using Parameter Set 2 <sup>1</sup>                |
|                    |                   | 3 to 7  | Reserved                                                    |
| 40003              | Starter state     | 0 to 3  | 1 = Ready                                                   |
|                    |                   |         | 2 = Starting                                                |
|                    |                   |         | 3 = Running                                                 |
|                    |                   |         | 4 = Stopping (including braking)                            |
|                    |                   |         | 5 = Restart delay (including temperature check)             |
|                    |                   |         | 6 = Tripped                                                 |
|                    |                   |         | 7 = Programming mode                                        |
|                    |                   |         | 8 = Jog forward                                             |
|                    |                   |         | 9 = Jog reverse                                             |
|                    |                   | 4       | 1 = Positive phase sequence (only valid if bit 6 = 1)       |
|                    |                   | 5       | 1 = Current exceeds FLC                                     |
|                    |                   | 6       | 0 = Unintialised                                            |
|                    |                   |         | 1 = Initialised                                             |
|                    |                   | 7       | Reserved                                                    |
| 40004              | Trip code         | 0 to 7  | Refer to Trip Codes on page 19                              |
| 40005 <sup>2</sup> | Motor current     | 0 to 7  | Average 3-phase motor current (A)                           |
| 40006              | Motor temperature | 0 to 7  | Motor 1 thermal model (%)                                   |

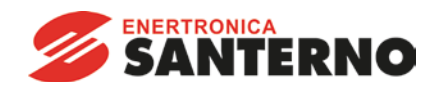

| Register<br>Address | Description              | Bits     | Details                                                    |
|---------------------|--------------------------|----------|------------------------------------------------------------|
| 40007               | Product information      | 0 to 2   | Product parameter list version                             |
|                     |                          | 3 to 7   | Product type code <sup>3</sup>                             |
| 40008               | Serial Protocol Version  | 0 to 7   | Communication protocol between module and starter          |
| 40009 4             | Parameter management     | 0 to 7   | Manage soft starter programmable parameters                |
| ~                   | (single/multiple read or | 0107     |                                                            |
| 401XX               | multiple write)          |          |                                                            |
| 40600               | Version                  | 0 to 5   | Reserved                                                   |
|                     |                          | 6 to 8   | Parameter list version number                              |
|                     |                          | 9 to 15  | Product type code <sup>3</sup>                             |
| 40601               | Device details           |          |                                                            |
| 40602 5             | Changed parameter        | 0 to 7   | 0 = No parameters have changed                             |
|                     | number                   |          | 1~255 = index number of the last parameter changed         |
|                     |                          | 8 to 15  | Total number of parameters available in the starter        |
| 40603 5             | Changed parameter value  | 0 to 13  | Value of the last parameter that was changed, as indicated |
|                     |                          |          | in register 40602                                          |
|                     |                          | 14 to 15 | Reserved                                                   |
| 40604               | Starter state            | 0 to 4   | 0 = Reserved                                               |
|                     |                          |          | 1 = Ready                                                  |
|                     |                          |          | 2 = Starting                                               |
|                     |                          |          | 3 = Running                                                |
|                     |                          |          | 4 = Stopping                                               |
|                     |                          |          | 5 = Not ready (restart delay, restart temperature check)   |
|                     |                          |          | 6 = Tripped                                                |
|                     |                          |          | 7 = Programming mode                                       |
|                     |                          |          | 8 = Jog forward                                            |
|                     |                          | _        | 9 = Jog reverse                                            |
|                     |                          | 5        | 1 = Warning                                                |
|                     |                          | 6        |                                                            |
|                     |                          | -        | I = Initialised                                            |
|                     |                          | /        | 0 = Local control                                          |
|                     |                          | 0        | I = Remote control                                         |
|                     |                          | 8        | U = Parameter(s) have changed since last parameter read    |
|                     |                          | 0        | I = No parameters have changed <sup>3</sup>                |
|                     |                          | 9        | U = Negative phase sequence                                |
|                     |                          | 10 to 15 | T = POSITIVE phase sequence                                |
|                     | Cumum t                  | 10 10 15 | Refer to The Codes on page 19 °                            |
| 40605 -             | Current                  | 0 l0 13  | Average rms current across all three phases                |
| 40/0/               | Current                  | 14 10 15 | Reserved                                                   |
| 40606               | Current                  | 0 t0 9   | Current (% motor FLC)                                      |
| 40/07               | NA-4                     | 10 10 15 | Reserved                                                   |
| 40607               | Motor temperature        | 0 to 1   | Motor 1 thermal model (%)                                  |
| 40/00 7             | Daviar                   | 8 10 15  | Notor 2 thermal model (%)                                  |
| 40608 /             | Power                    | 0 t0 11  | Power                                                      |
|                     |                          | 12 10 13 | Power scale                                                |
| 40/00               | 0/ Dower faster          | 14 10 15 | 100% power factor of 1                                     |
| 40609               | % Power lactor           |          | Decented                                                   |
| 40/10               | Deserved                 | 81015    | Keseiveu                                                   |
| 40610               | Reserved                 | 0 1- 10  |                                                            |
| 406112              | Current                  |          | Prase I current (rms)                                      |
|                     |                          | 14 to 15 | Keservea                                                   |

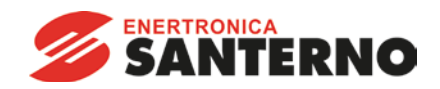

| Register           | Description            | Bits     | Details                                        |
|--------------------|------------------------|----------|------------------------------------------------|
| Address            |                        |          |                                                |
| 40612 <sup>2</sup> | Current                | 0 to 13  | Phase 2 current (rms)                          |
|                    |                        | 14 to 15 | Reserved                                       |
| 40613 <sup>2</sup> | Current                | 0 to 13  | Phase 3 current (rms)                          |
|                    |                        | 14 to 15 | Reserved                                       |
| 40614              | Reserved               |          |                                                |
| 40615              | Reserved               |          |                                                |
| 40616              | Reserved               |          |                                                |
| 40617              | Parameter list version | 0 to 7   | Parameter list minor revision                  |
|                    | number                 |          |                                                |
|                    |                        | 8 to 15  | Parameter list major version                   |
| 40618              | Digital Input state    | 0 to 15  | For all inputs, 0 = open, 1 = closed (shorted) |
|                    |                        |          | 0 = Start                                      |
|                    |                        |          | 1 = Stop                                       |
|                    |                        |          | 2 = Reset                                      |
|                    |                        |          | 3 = Input A                                    |
|                    |                        |          | 4 to 15 = Reserved                             |
| 40619~             | Reserved               |          |                                                |
| 40631              |                        |          |                                                |

<sup>1</sup> Ensure that the programmable input is not set to Motor Set Select before using this function.

<sup>2</sup> For models ASAB-0053B and smaller this value will be 10 times greater than the value displayed on the keypad.

<sup>3</sup> Product type code:

4 = ASAC

9 = ASAB

<sup>4</sup> Refer to the relevant soft starter literature for a complete parameter list. The first product parameter is always allocated to register 40009. The last product parameter is allocated to register 40XXX, where XXX = 008 plus total number of available parameters in the product.

<sup>5</sup> Reading register 40603 (Changed parameter value) will reset registers 40602 (Changed parameter number) and 40604 (Parameters have changed). Always read registers 40602 and 40604 before reading register 40603.

<sup>6</sup> Bits 10~15 of register 40604 report the soft starter's trip or warning code. If the value of bits 0~4 is 6, the soft starter has tripped. If bit 5 = 1, a warning has activated and the starter is continuing to operate.

<sup>7</sup> Powerscale functions as follows:

0 = multiply Power by 10 to get W

1 = multiply Power by 100 to get W

2 = Power is represented in kW

3 = multiply Power by 10 to get kW

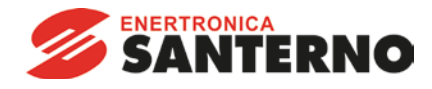

## 6.5.3 Examples

Send start command (register 40002)

| Device Name: deno (192                                                                                  | 2.168.0.1(2))                                  | •               |   |
|----------------------------------------------------------------------------------------------------|------------------------------------------------|-----------------|---|
| Device Register: 40002                                                                                  | >                                              | 🗐 32-bit access |   |
| Length: 1                                                                                               | _                                              |                 |   |
|                                                                                                    |                                                |                 |   |
| 111.720                                                                                                 |                                                |                 |   |
|                                                                                                    |                                                |                 |   |
| Register:  %R00090 Na                                                                                   | ame:                                           |                 | • |
| Register: %R00090 Na                                                                                    | ame:                                           |                 | • |
| Register: 2/2/R00090 Na                                                                                 | C Trippered Read                               |                 | • |
| Register: 2800090 Na<br>Jpdate Type<br>C Polled Read                                                    | Triggered Read                                 |                 | • |
| Register: 2800090 Na<br>Jpdate Type<br>C Polled Read<br>C Polled Read/Write<br>C Polled Read/Write Init | Triggered Read Triggered Write Triggered Vrite | [*T00001        | • |

Get status (starting at register 40003)

| Data Mapping                                                            |                   |                    | X |
|-------------------------------------------------------------------------|-------------------|--------------------|---|
| Target<br>Device Name: deno (192<br>Device Register: 40003<br>Length: 4 | 2.168.0.1(2))     | ▼<br>32-bit access |   |
| Local<br>Register: [%R00110 Na                                          | ime:              | ×                  |   |
| Update Type                                                             |                   |                    |   |
| Polled Read                                                             | C Triggered Read  |                    |   |
| C Polled Read/Write                                                     | C Triggered Write |                    |   |
| C Polled Read/Write Init                                                | Trigger Register: |                    |   |
|                                                                         |                   | OK Cancel          |   |

Get parameter values (starting at register 40009)

| Taraat                         |                                                                |                 | × |
|--------------------------------|----------------------------------------------------------------|-----------------|---|
| Device Name: deno (192         | .168.0.1(2))                                                   | -               |   |
| Device Register: 40009         | >                                                              | ☐ 32-bit access |   |
| Length: 4                      | _                                                              |                 |   |
| -Local<br>Register: %R00300 Na | ime:                                                           |                 |   |
| Update Type                    |                                                                |                 | 1 |
| Polled Read                    | C Triggered Read                                               |                 |   |
| >* Folicu fredu                |                                                                |                 |   |
| C Polled Read/Write            | Triggered Write                                                |                 |   |
| C Polled Read/Write            | <ul> <li>Triggered Write</li> <li>Trigger Register:</li> </ul> |                 |   |

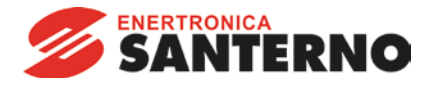

## 6.6 Trip Codes

| Trip Code       | Description                                                              | ASAC-0 | ASAC-1 | ASAB |
|-----------------|--------------------------------------------------------------------------|--------|--------|------|
| 1               | Excess start time                                                        |        | •      | •    |
| 2               | Motor overload                                                           |        | •      | •    |
| 3               | Motor thermistor                                                         |        | •      | •    |
| 4               | Current imbalance                                                        |        | •      | •    |
| 5               | Frequency                                                                | •      | •      | •    |
| 6               | Phase sequence                                                           |        | •      | •    |
| 7               | Instantaneous overcurrent                                                |        |        | •    |
| 8               | Power loss                                                               | •      | •      | •    |
| 9               | Undercurrent                                                             |        |        | •    |
| 10              | Heatsink overtemperature                                                 |        |        | •    |
| 11              | Motor connection                                                         |        |        | •    |
| 12              | Input A trip                                                             |        |        | •    |
| 13              | FLC too high                                                             |        |        | •    |
| 14              | Unsupported option (function not available in inside delta)              |        |        | •    |
| 15              | Starter communication (between module and soft starter)                  | •      | •      | •    |
| 16              | Network communication (between module and network)                       | •      | •      | •    |
| 17              | Internal fault x (where x is the fault code detailed in the table below) |        |        | •    |
| 23              | Parameter out of range                                                   |        |        | •    |
| 26              | L1 phase loss                                                            |        |        | •    |
| 27              | L2 phase loss                                                            |        |        | •    |
| 28              | L3 phase loss                                                            |        |        | •    |
| 29              | L1-T1 shorted                                                            |        |        | •    |
| 30              | L2-T2 shorted                                                            |        |        | •    |
| 31              | L3-T3 shorted                                                            |        |        | •    |
| 32              | Motor 2 overload                                                         |        |        | •    |
| 33 <sup>1</sup> | Time-overcurrent / Bypass overload                                       |        | •      | •    |
| 35              | Battery/clock                                                            |        |        | •    |
| 36              | Thermistor circuit                                                       |        |        | •    |

<sup>1</sup> For ASAB, time-overcurrent protection is only available on internally bypassed models.

## 6.6.1 Internal Fault x

The table below details the internal fault code associated with trip code 17.

| Internal fault | Message displayed on the keypad                      |
|----------------|------------------------------------------------------|
| 70 ~ 72        | Current Read Err Lx                                  |
| 73             | Internal fault X                                     |
|                | Contact your local supplier with the fault code (X). |
| 74 ~ 76        | Motor Connection Tx                                  |
| 77 ~ 79        | Firing Fail Px                                       |
| 80 ~ 82        | VZC Fail Px                                          |
| 83             | Low Control Volts                                    |
| 84 ~ 98        | Internal fault X                                     |
|                | Contact your local supplier with the fault code (X). |

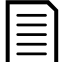

NOTE

Only available on ASAB soft starters. For parameter details, refer to the soft starter User Manual.

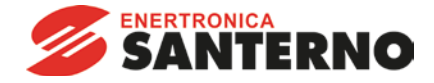

## 7 Network Design

The Modbus TCP Module supports star, line and ring topologies.

## 7.1 Star Topology

In a star network, all controllers and devices connect to a central network switch.

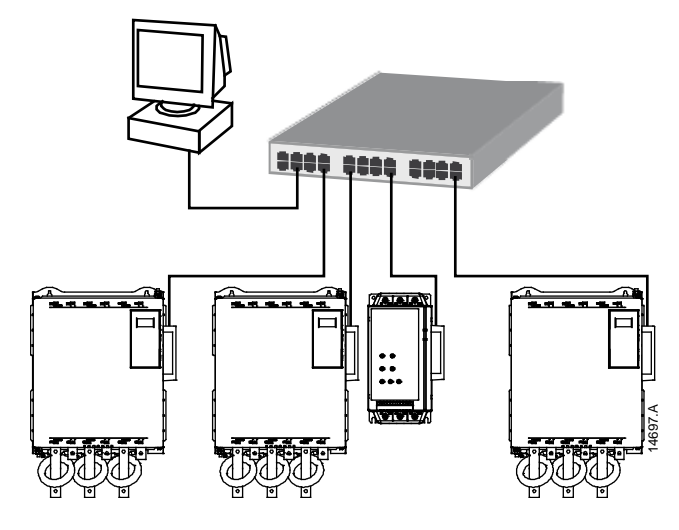

### 7.2 Line Topology

In a line network, the controller connects directly to one port of the first Modbus TCP Module. The second Ethernet port of the Modbus TCP Module connects to another module, which in turn connects to another module until all devices are connected.

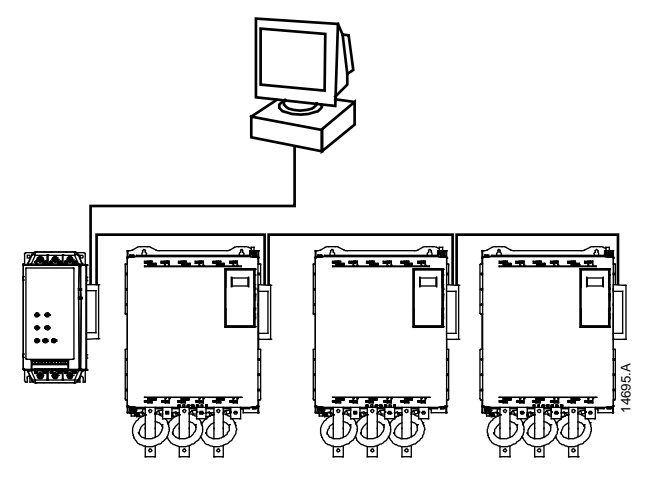

| Г |   |   |   |
|---|---|---|---|
| I | = | _ | н |
| I | = | _ | н |
| I | _ | _ | н |
| I | _ | _ | н |

#### NOTE

The Modbus TCP Module has an integrated switch to allow data to pass through in line topology. The Modbus TCP Module must be receiving control power from the soft starter for the switch to operate.

| _ |  |
|---|--|
|   |  |
| = |  |
| = |  |
| _ |  |

#### NOTE

NOTE

If the connection between two devices is interrupted, the controller cannot communicate with devices after the interruption point.

Each connection adds a delay to communication with the next module.

The maximum number of devices in a line network is 32. Exceeding this number may reduce the reliability of the network.

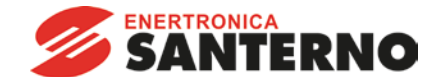

## 7.3 Ring Topology

In a ring topology network, the controller connects to the first Modbus TCP Module, via a network switch. The second Ethernet port of the Modbus TCP Module connects to another module, which in turn connects to another module until all devices are connected. The final module connects back to the switch.

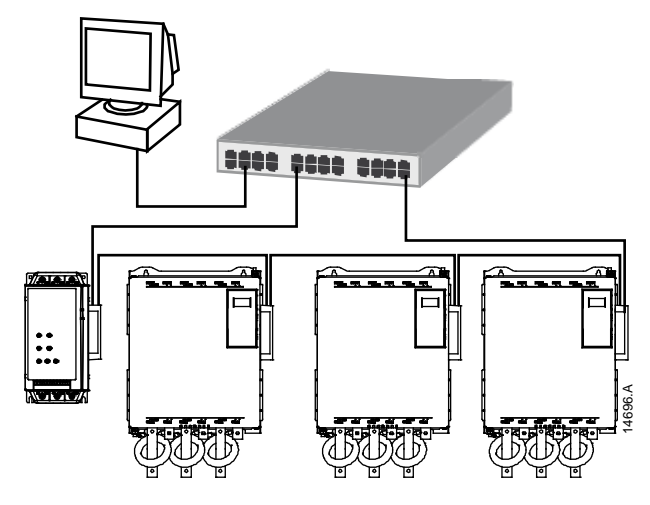

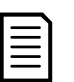

#### NOTE

The network switch must support loss of line detection.

## 7.4 Combined Topologies

A single network can include both star and line components.

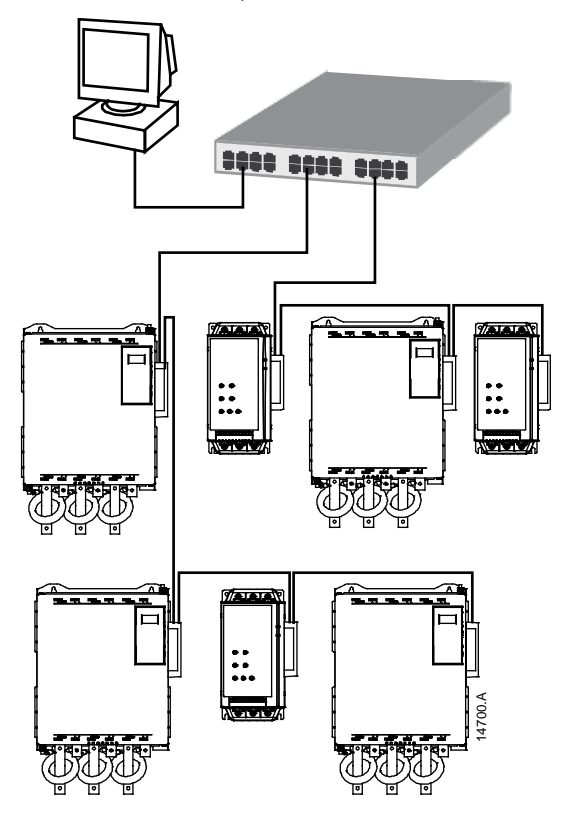

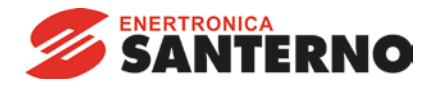

# 8 Specifications

| Enclosure                                  |                                      |
|--------------------------------------------|--------------------------------------|
| Dimensions 40                              | mm (W) x 166 mm (H) x 90 mm (D)      |
| Weight                                     | 250 g                                |
| Protection                                 | IP20                                 |
| Mounting                                   |                                      |
| Spring-action plastic mounting clips (x 2) |                                      |
| Connections                                |                                      |
| Soft starter                               | 6-way pin assembly                   |
| Contacts                                   | Gold flash                           |
| Network                                    | RJ45                                 |
| Settings                                   |                                      |
| IP address                                 | Automatically assigned, configurable |
| Device name                                | Automatically assigned, configurable |
| Network                                    |                                      |
| Link speed                                 | 10 Mbps, 100 Mbps (auto-detect)      |
| Full duplex                                |                                      |
| Auto crossover                             |                                      |
| Power                                      |                                      |
| Consumption (steady state, maximum)        |                                      |
| Reverse polarity protected                 |                                      |
| Galvanically isolated                      |                                      |
| Certification                              |                                      |
| CE                                         | EN 60947-4-2                         |